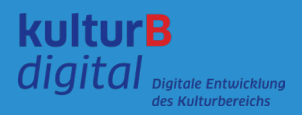

# How to: gather.town

### Zugang

Du hast von uns per E-Mail einen Link erhalten – öffne ihn, gib das mitgeschickte Passwort ein und trete der Veranstaltung über den Button "Join Event" bei. Nutze am besten Firefox oder Chrome.

## Avatar konfigurieren

Erstelle nun deinen gewünschten Avatar und gib ihm einen Namen.

Damit wir und andere Teilnehmer:innen dich während der Veranstaltung gut zuordnen können. verwende am besten deinen vollständigen Namen.

## Freigabe von Video & Audio

Erlaube den Zugriff auf deine Kamera und dein Mikrofon. Tritt nun unserem Event bei, indem du auf den grünen Button drückst. Unten rechts siehst du nun dein Videofeld.

Um deine Kamera oder das Mikrofon während des Events auszuschalten, klicke auf das Kameraoder Mikrofonsymbol.

Sobald die Zeichen rot leuchten und durchgestrichen sind, sind Ton und Bild ausgestellt.

## Navigation & Interaktion

Bewege deinen Avatar mit den Pfeil- oder W-A-S-D Tasten deiner Tastatur. Gelb leuchtende Gegenstände oder Notizen öffnest du mit der Taste X.

Sobald du dich anderen Avataren näherst, schalten sich automatisch Ton & Video ein und ihr könnt euch unterhalten.

Du benötigst Hilfe? Links unten im Menü findest du den Gruppenchat – stelle hier deine Frage stellen oder schreib uns: kultur@ts.berlin !

Weitere Tipps & ein Troubleshooting bietet die Gathertown-Website.

kulturBdigital ist eine Kooperation von

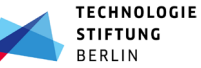

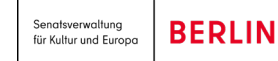

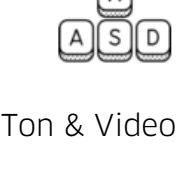

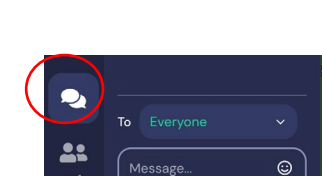

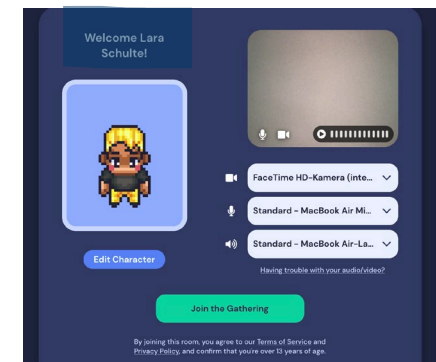

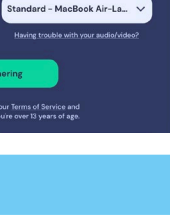